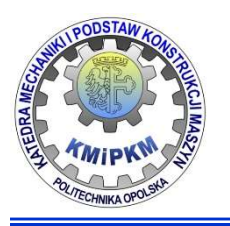

Katedra Mechaniki i Podstaw Konstrukcji Maszyn POLITECHNIKA OPOLSKA

# Wykorzystanie kanałów cyfrowych karta PCI6221/panel BNC2120

dr inż. Roland PAWLICZEK

Laboratorium komputerowe Mechatroniki

**Zadanie:** zbudować tor pomiaru sygnału napięciowego z generatora i utworzyć program do akwizycji i prezentacji wyników.

Start pomiaru będzie uruchamiany za pomocą zewnętrznego przełącznika.

Oprzyrządowanie:

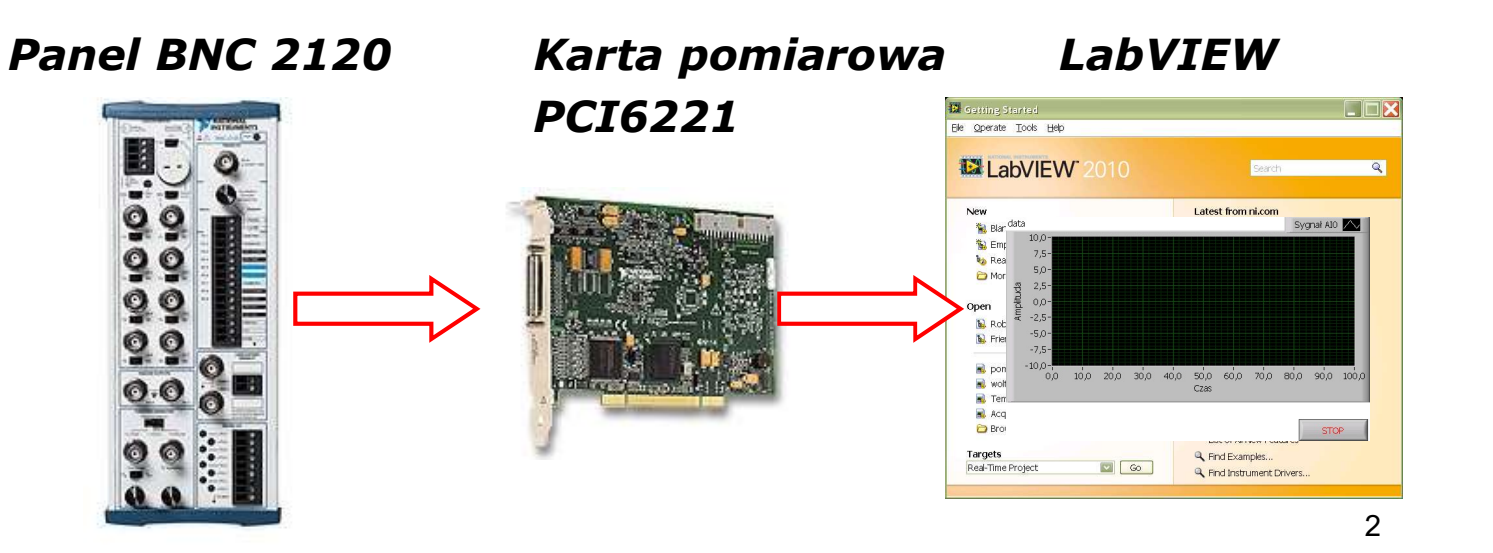

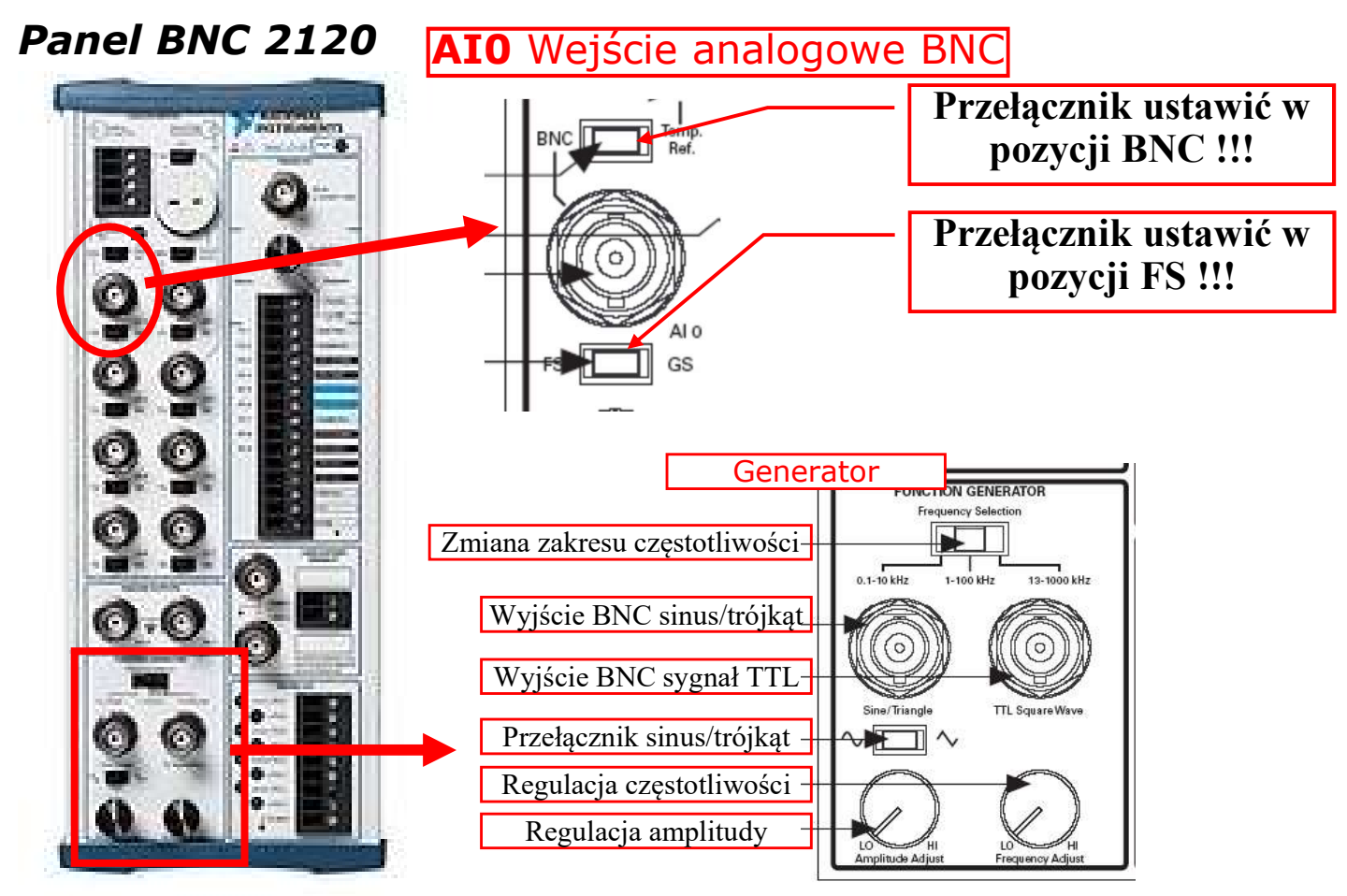

#### Panel BNC 2120

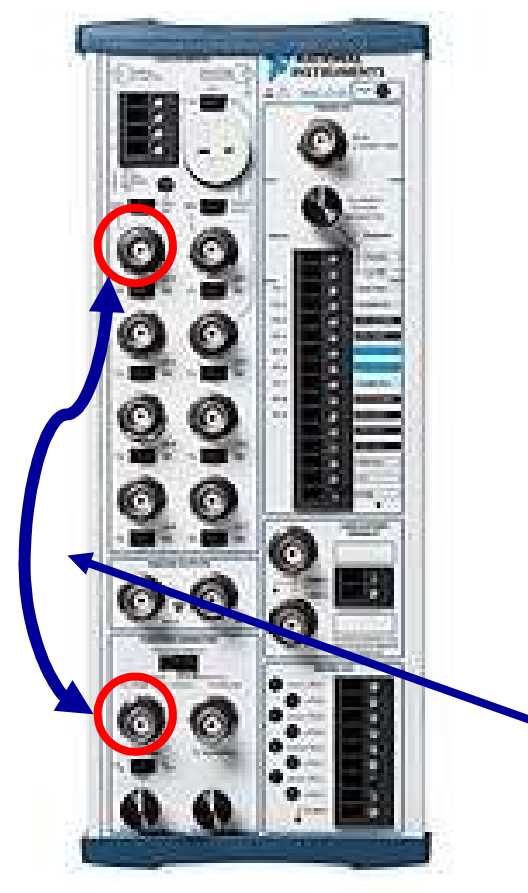

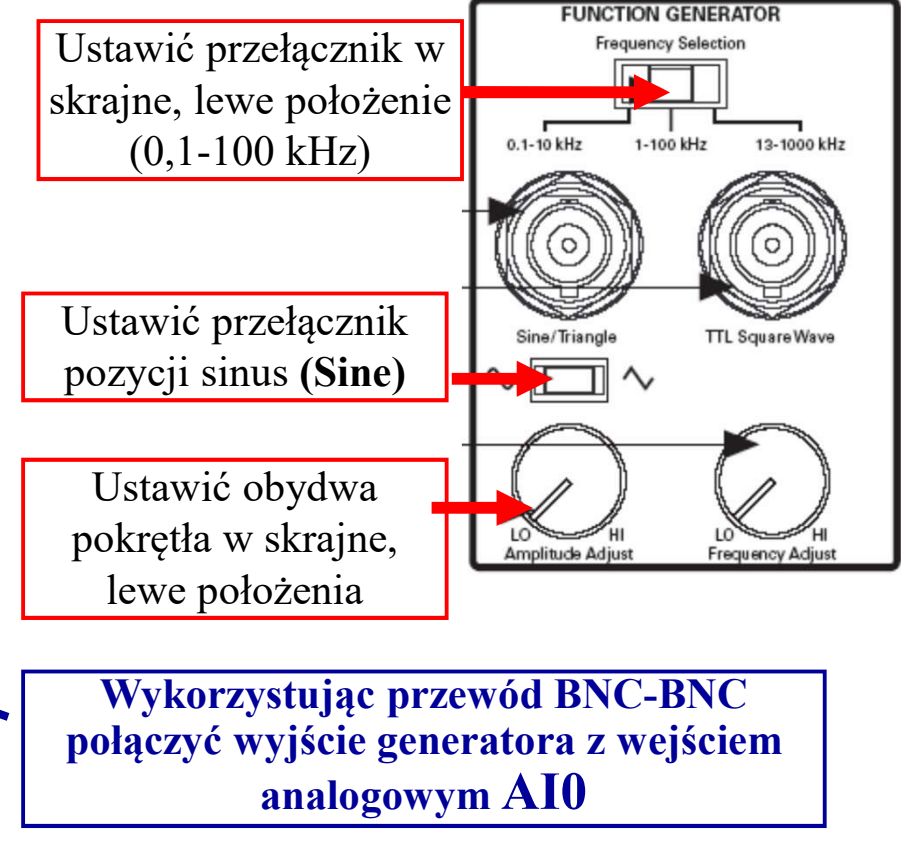

- 1. Utworzyć główną pętlę sterującą While Loop.
- 2. Określić przerwę wykonywania pętli na 100ms wykorzystując funkcję **Wait**.

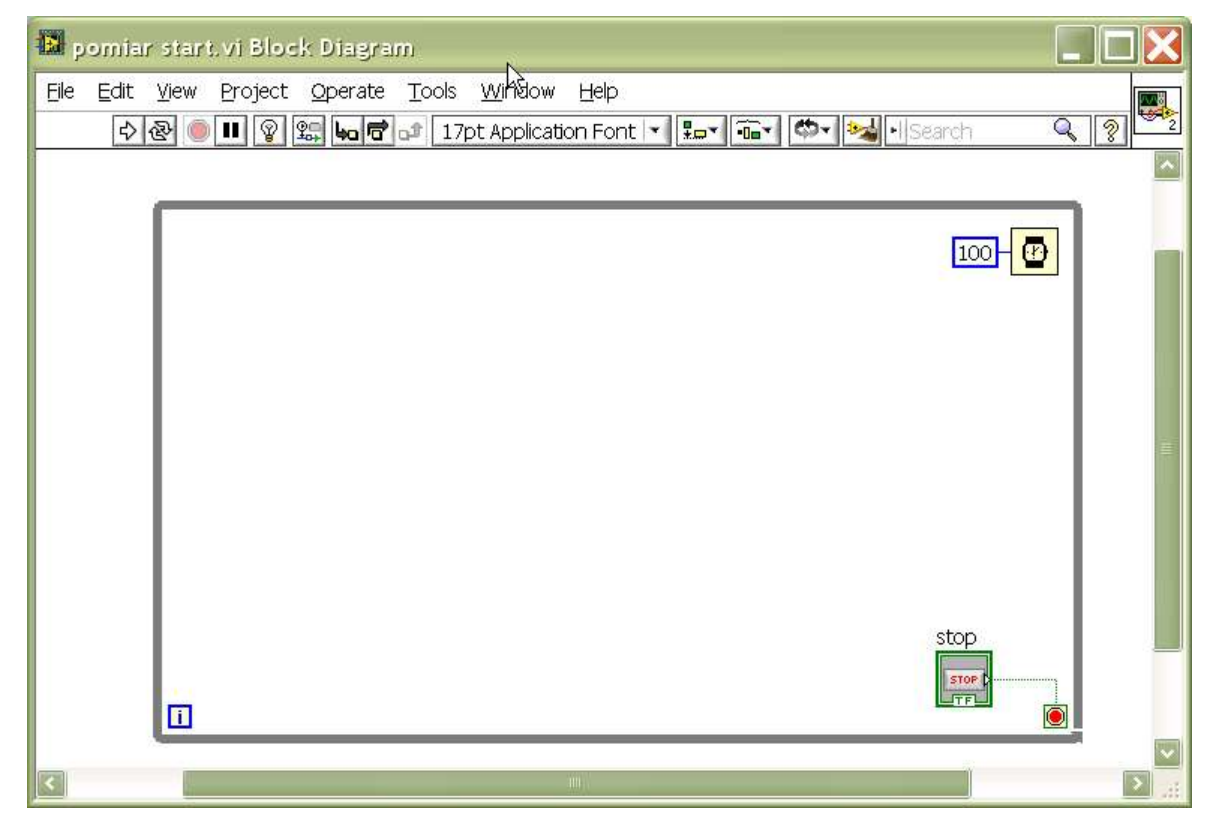

3. Wykorzystując **Prawy Klawisz Myszy** otworzyć **Paletę Funkcji** i wybrać opcję **EXPRESS.** 

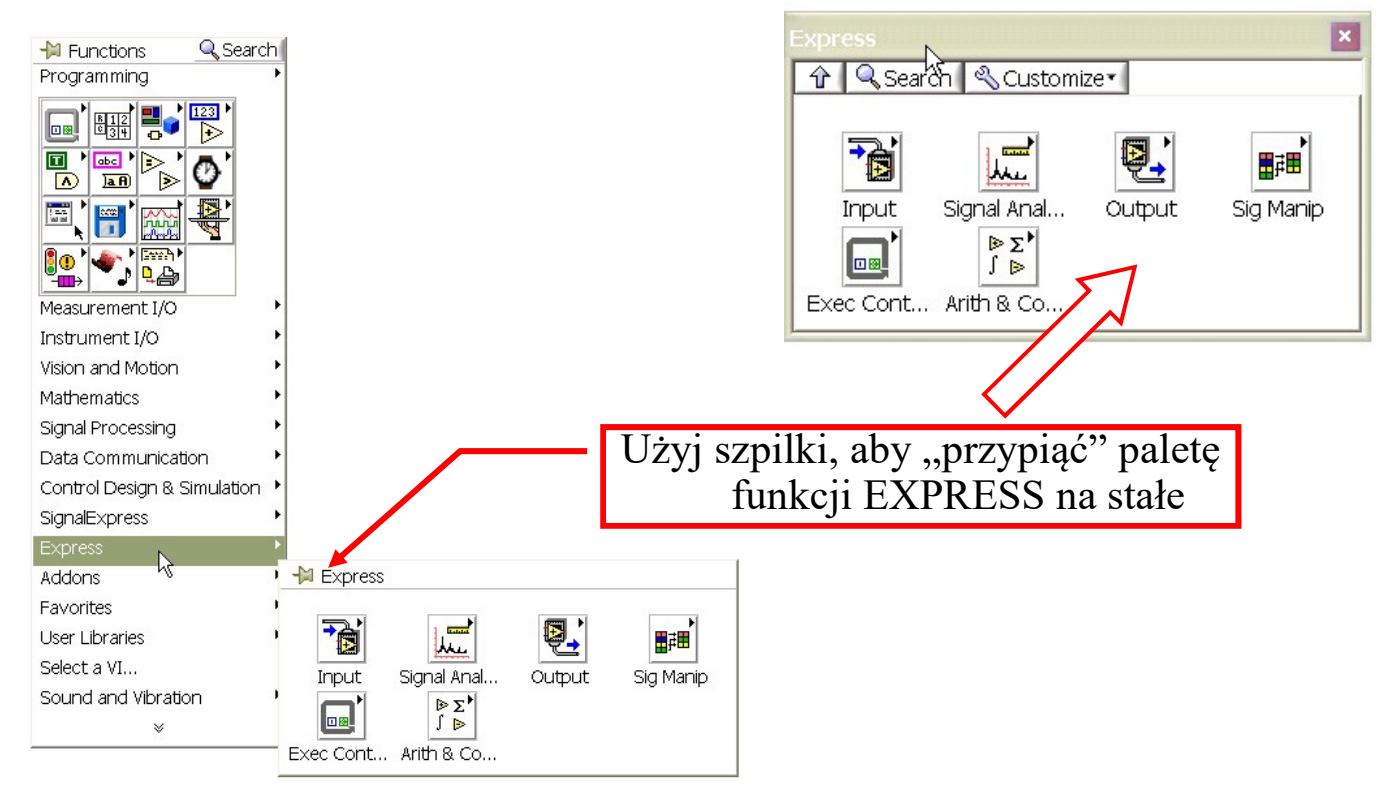

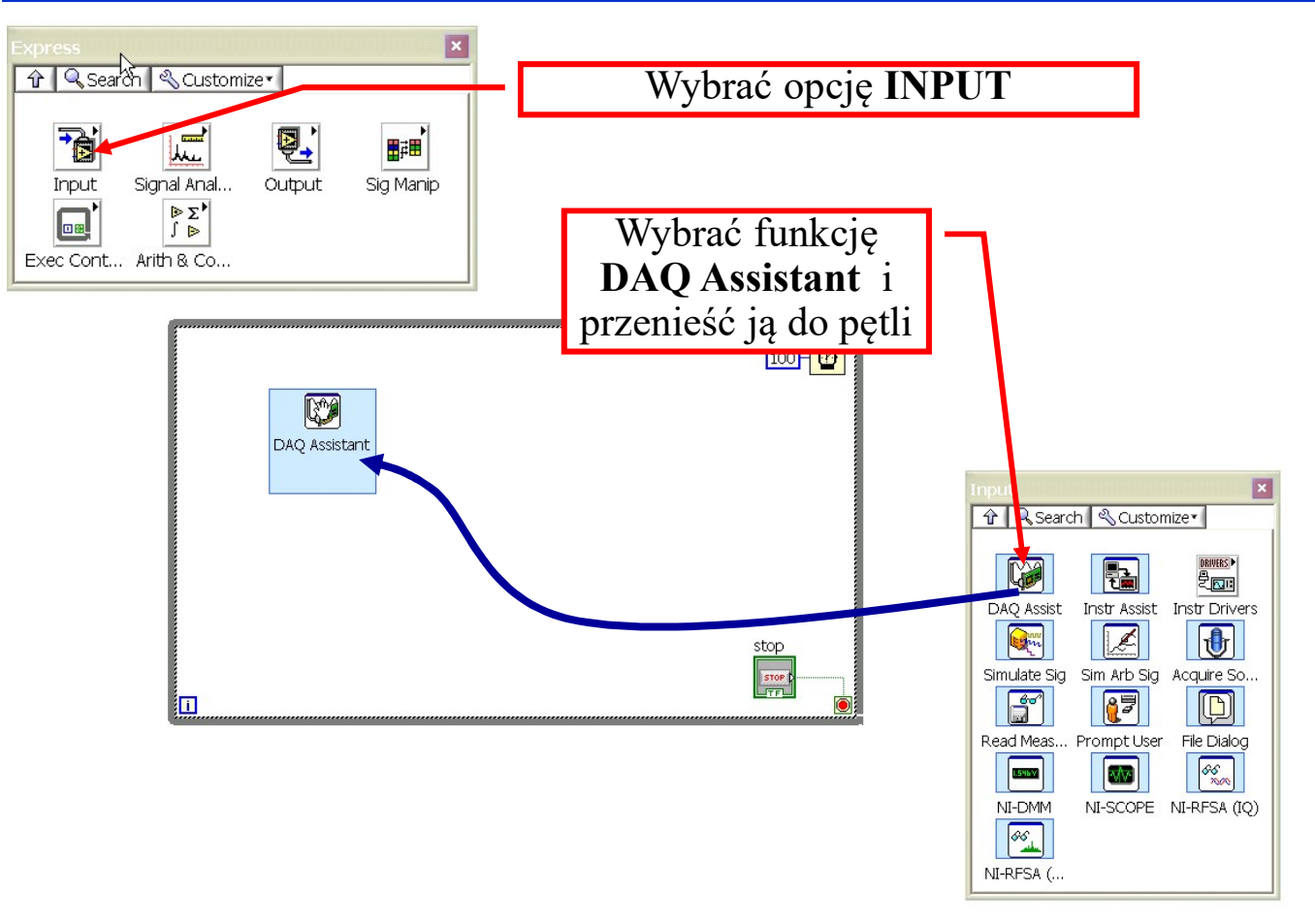

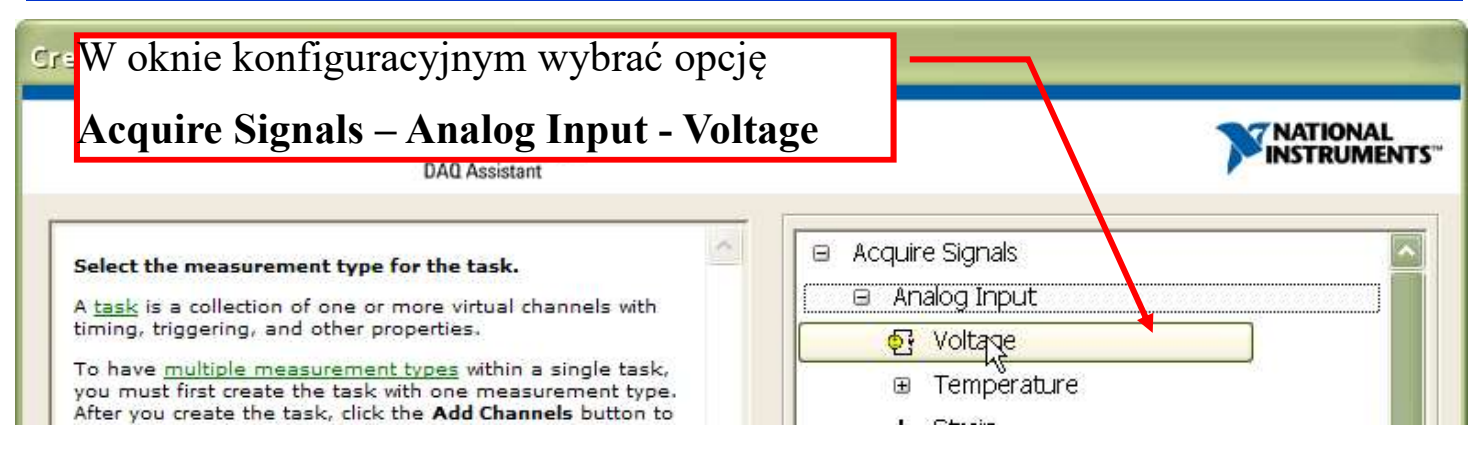

| 🎫 Physical                  | 🚯 Yirtual | Z dostępnej listy zainstalowanych urządzeń wybrać kartę PCI 6221.       |
|-----------------------------|-----------|-------------------------------------------------------------------------|
| Supported Physical Charnels |           | Wskazać kanał <b>ai0 (lub inne)</b> jako źródło<br>sygnału pomiarowego. |
| ai0                         |           |                                                                         |
| ai2                         |           |                                                                         |

| Configuration Triggering Advanced Timing                                  | J Logging             | Ustawić parametry                                | 7:                            |
|---------------------------------------------------------------------------|-----------------------|--------------------------------------------------|-------------------------------|
|                                                                           | oltage Input Setup    | Terminal Configu                                 | ration: Differential          |
| Voltage                                                                   | 😭 Settings 🛛 🔏 Calibr | Acquisition Mode                                 | e: Continuous Samples         |
|                                                                           |                       | Samples to read:                                 | 100                           |
|                                                                           | Max 10                | Rate (Hz): 1k                                    | $\rightarrow$ 1k=1000         |
|                                                                           | Min -10               | Zatwierdzić konfig                               | gurację klawiszem <b>OK</b> . |
| Click the Add Channels button<br>(+) to add more channels to<br>the task. |                       | erminal Configuration<br>RSE 💽<br>Instom Scaling |                               |
| Timing Setting<br>Acquisition Mode<br>Continuous Samples                  | Samples to Read       | Rate (Hz)<br>100 1k                              |                               |

Odcinek pomiarowy = 
$$\frac{\text{Samples to read}}{\text{Rate (Hz)}} = \frac{100}{1000} = 0,1\text{s}$$

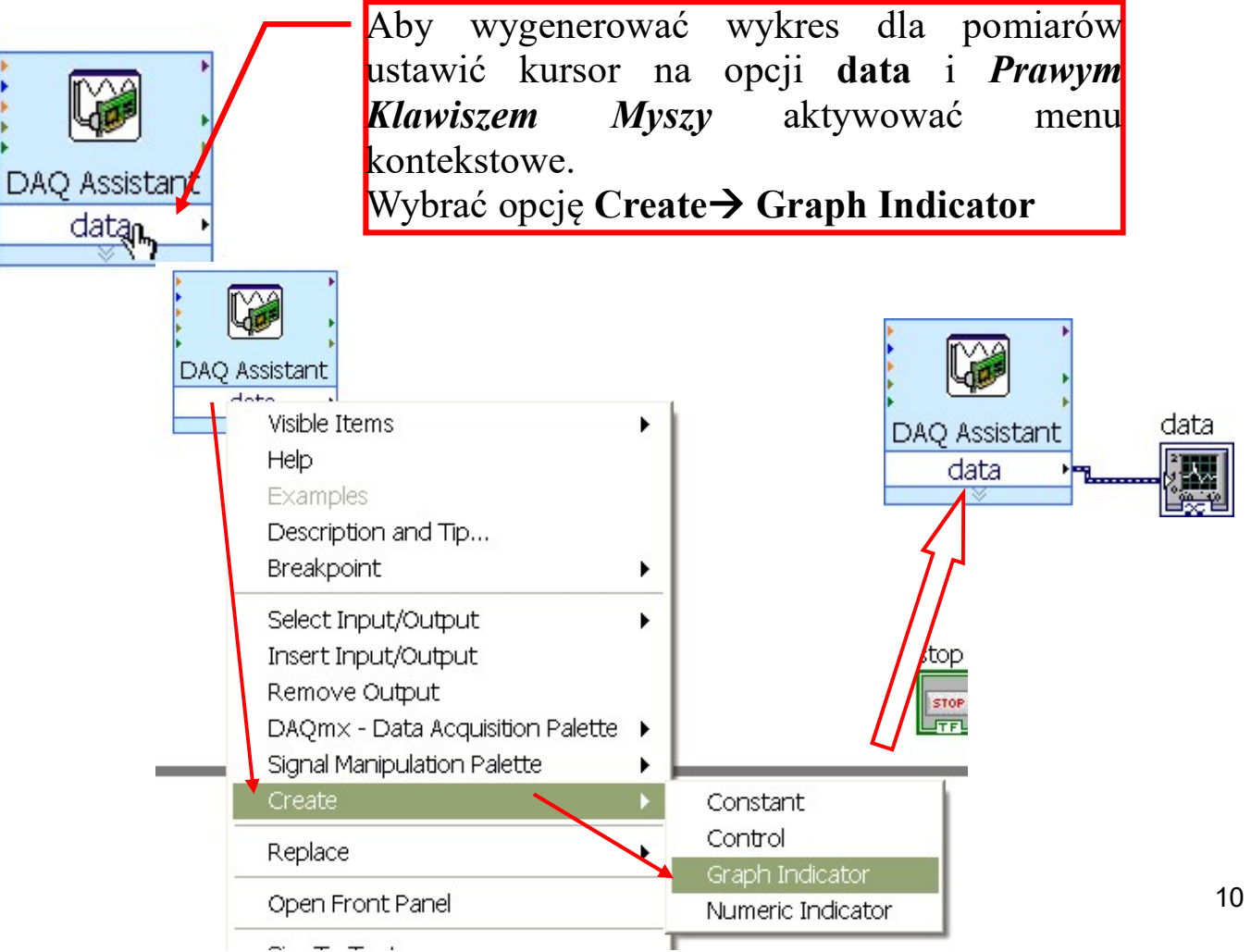

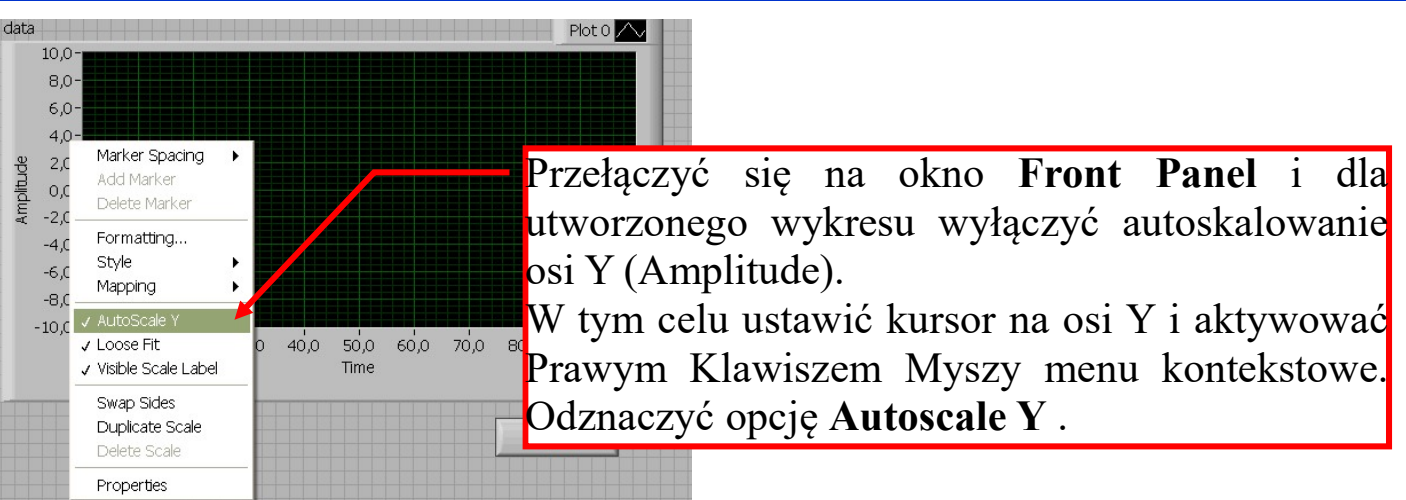

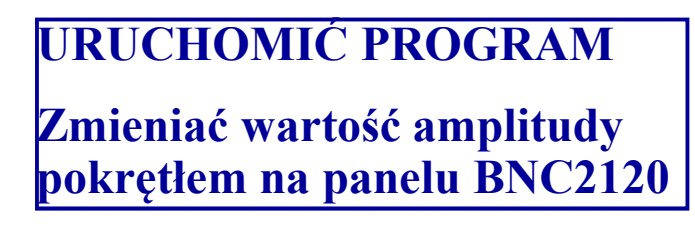

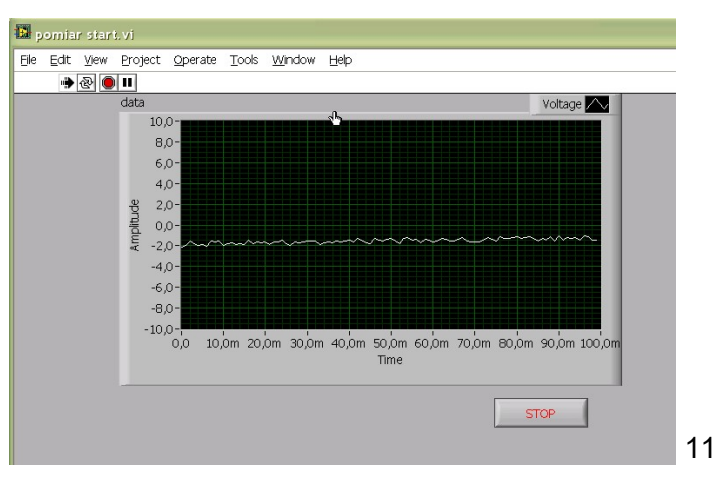

Wstawić funkcję DQA Asisstant.

W oknie konfiguracyjnym wybrać opcję

# Acquire Signals – Digital Input – Line Input

Z karty PCI6221 wybrać kanał cyfrowy **port0/line0**. Będzie on traktowany jako **wejście** cyfrowe.

**Uwaga:** okno konfiguracyjne pozostawiamy bez zmian: **Acquisition Mode: 1 Sample (on demand)** 

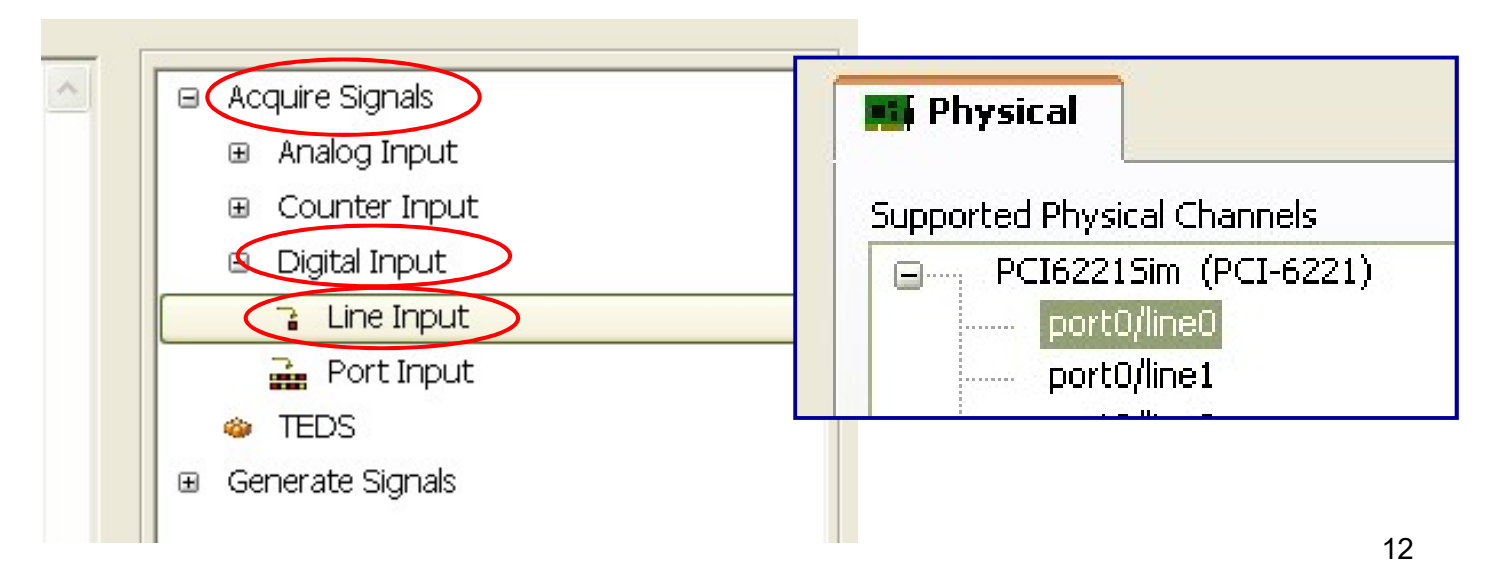

Z palety funkcji **Programming/Structures** wybrać funkcję **Case Structure** i otoczyć ramką funkcję pomiaru sygnału analogowego.

Uwaga: kliknąć prawym klawiszem myszy na tunelu wyjściowym i zaznaczyć opcję **Use Default If Unwired**.

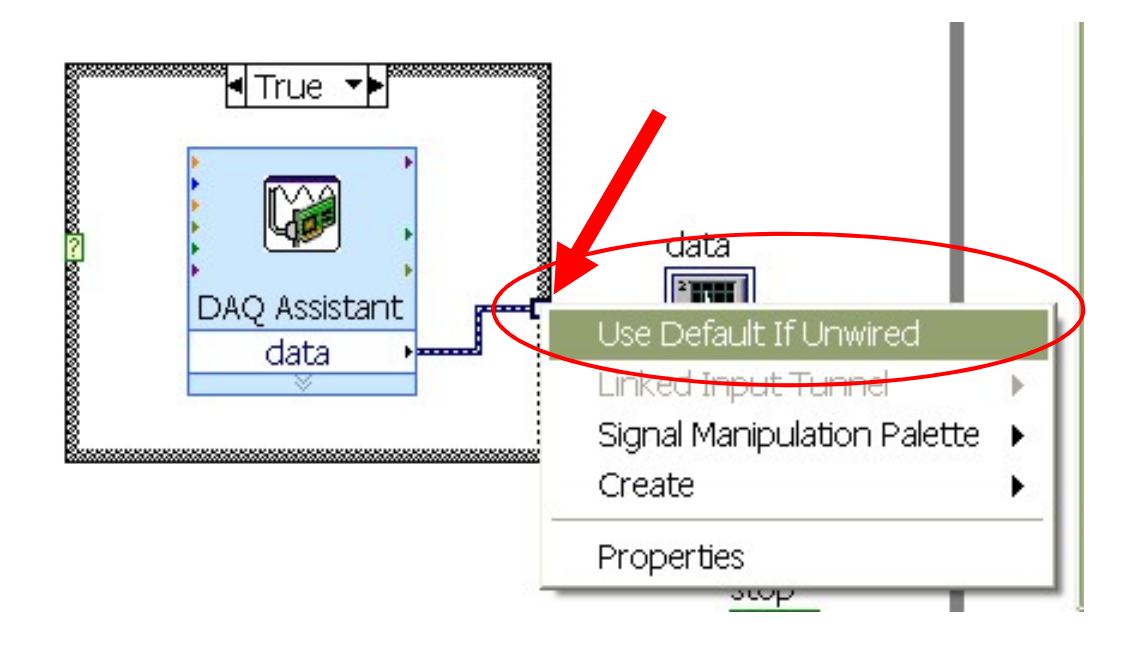

Z palety funkcji **Programming/Array** wybrać funkcję **Index Array** i wykonać połączenie linii danych jak na rysunku. Parametr 0 należy wygenerować jako stałą. Funkcja **Index Array** pobiera sygnał z **linii 0 portu 0.** 

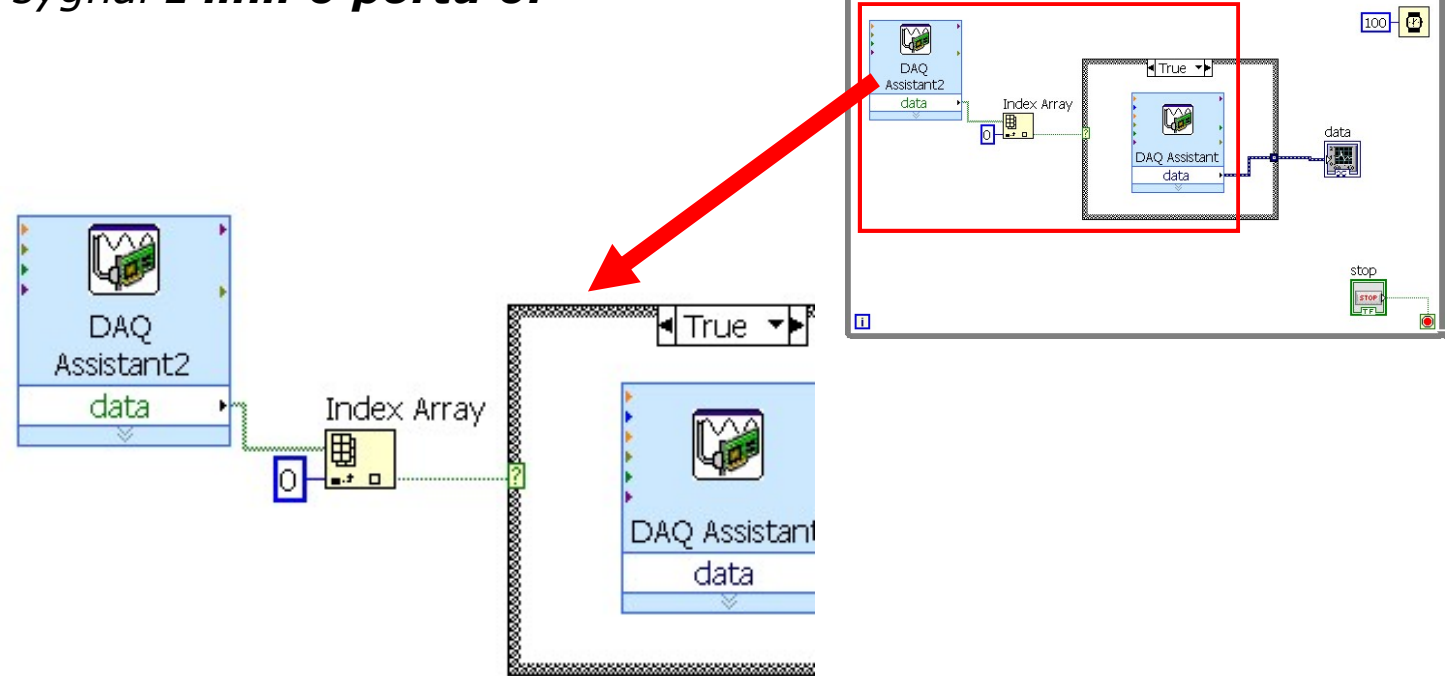

# UWAGA: kolejne polecenia należy wykonać bardzo precyzyjnie. Pomyłka grozi uszkodzeniem karty !!!

1. Dostarczony przełącznik ustawić w pozycji "0" – pozycja środkowa.

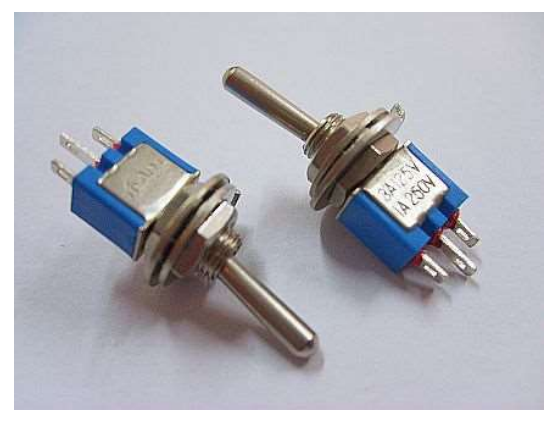

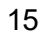

2. Jeden z przewodów podłączyć do źródła napięcia +5V.

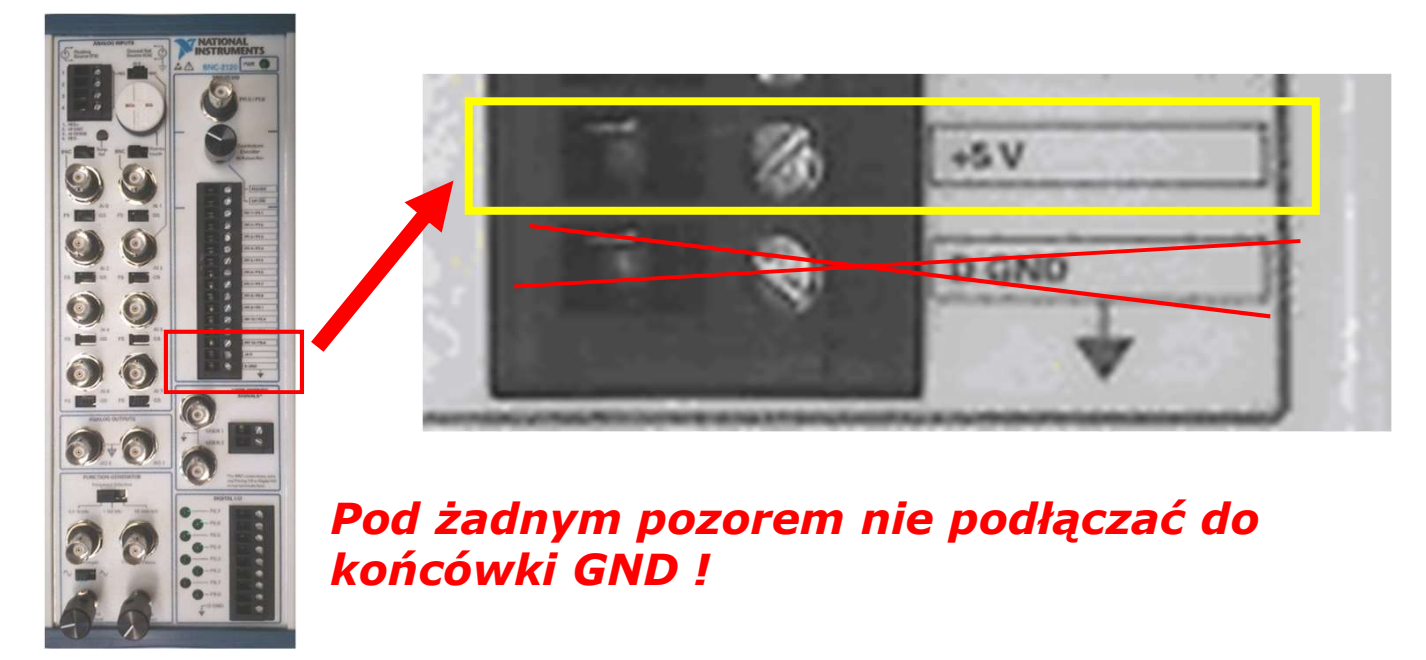

3. Drugi przewód podłączyć do linii oznaczonej jako **P0.0. Pod żadnym pozorem nie podłączać do końcówki GND !** 

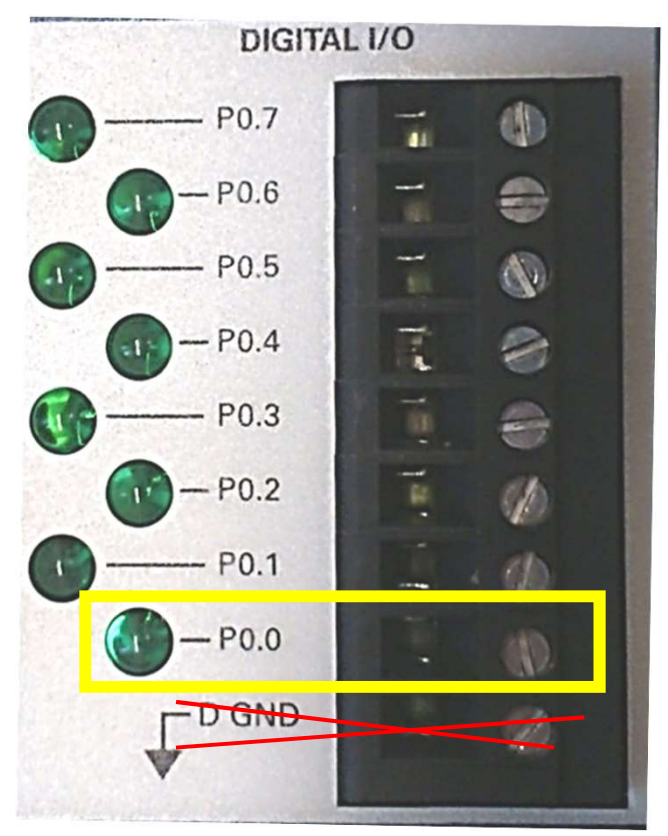

4. Uruchomić program. Ustawić pokrętłem generatora amplitudę i częstotliwość. Zmieniać położenie wyłącznika, pomiar sygnału analogowego jest uzależniony od stanu sygnału na wejściu **P0.0**. Jeżeli stan jest wysoki, wykres powinien być wyświetlany.

W kolejnym kroku program zostanie zmodyfikowany tak, aby sygnalizowany był stan przekroczenia amplitudy sygnału analogowego powyżej 1,5 V.

Zmodyfikować program do postaci jak na rysunku.

Wykorzystać funkcję **Tone measurements** z palety funkcji **Express/Signal Analysis** 

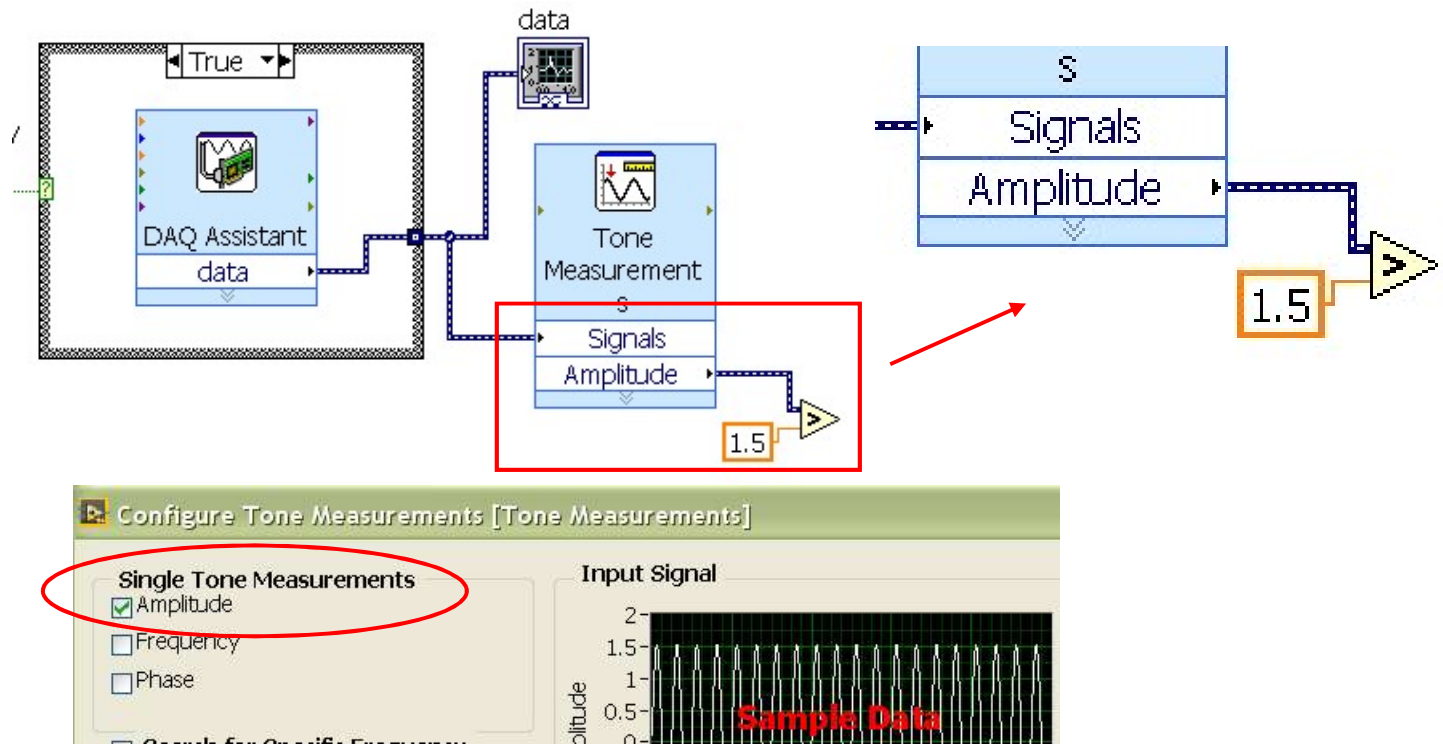

Wstawić funkcję DAQ Assistant z opcją Generate Signals / Digital Output / Line Output

a następnie wybrać kanał **port0/line1**. Okno konfiguracyjne bez zmian. Uwaga: port0/line0 jest już zajęty !!!

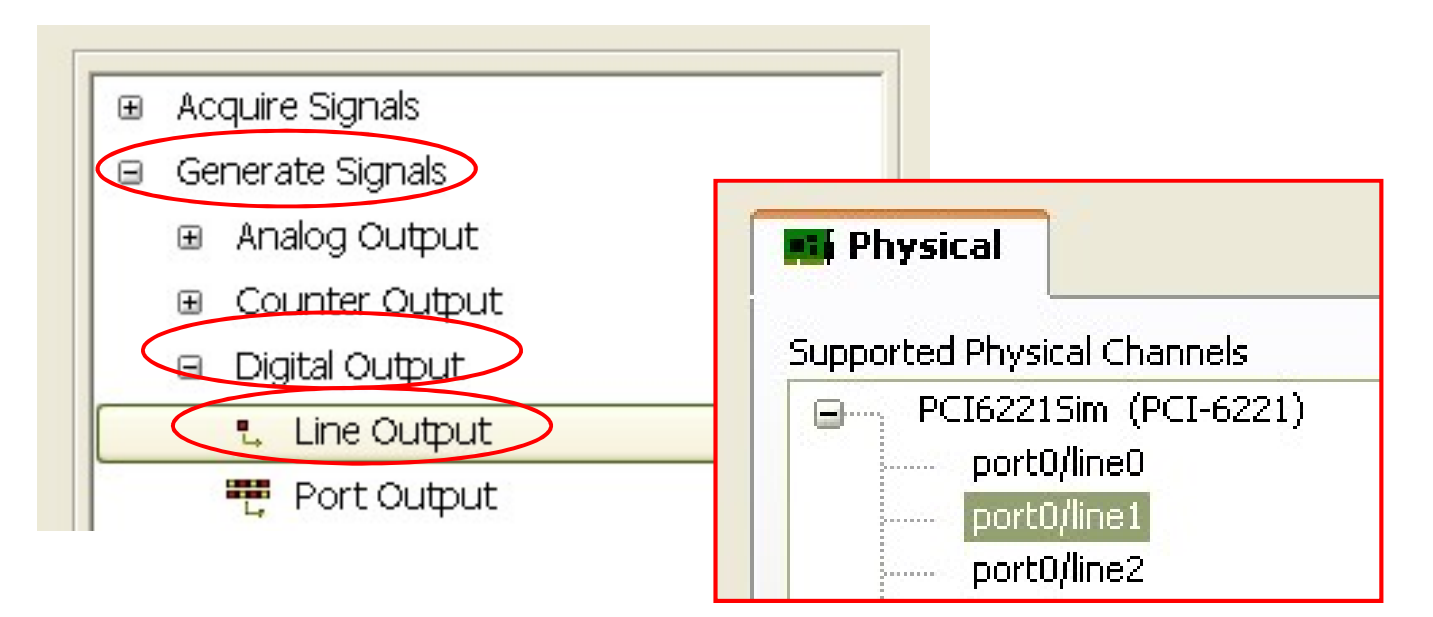

Połączyć wynik funkcji ">" z wejściem **data**.

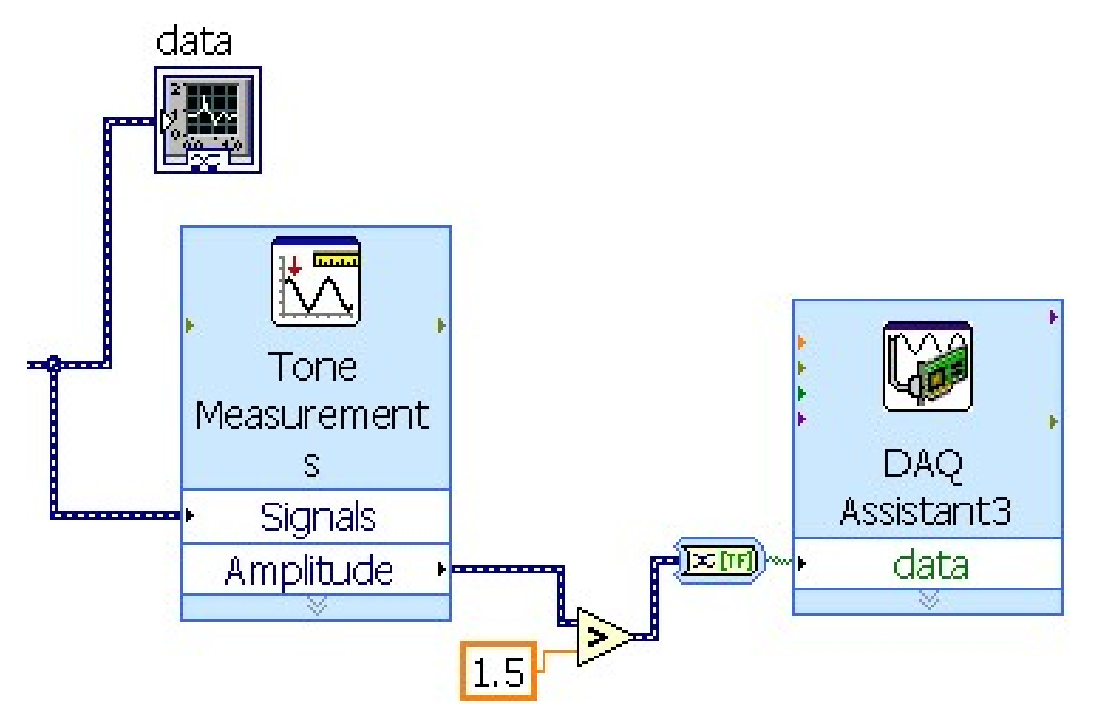

Uruchomić program.

*Pomiar pojawia się po ustawieniu wysokiego stanu na wejściu P0.0, zaś linia P0.1 będzie świecić, gdy amplituda sygnału analogowego będzie większa niż 1.5V* 

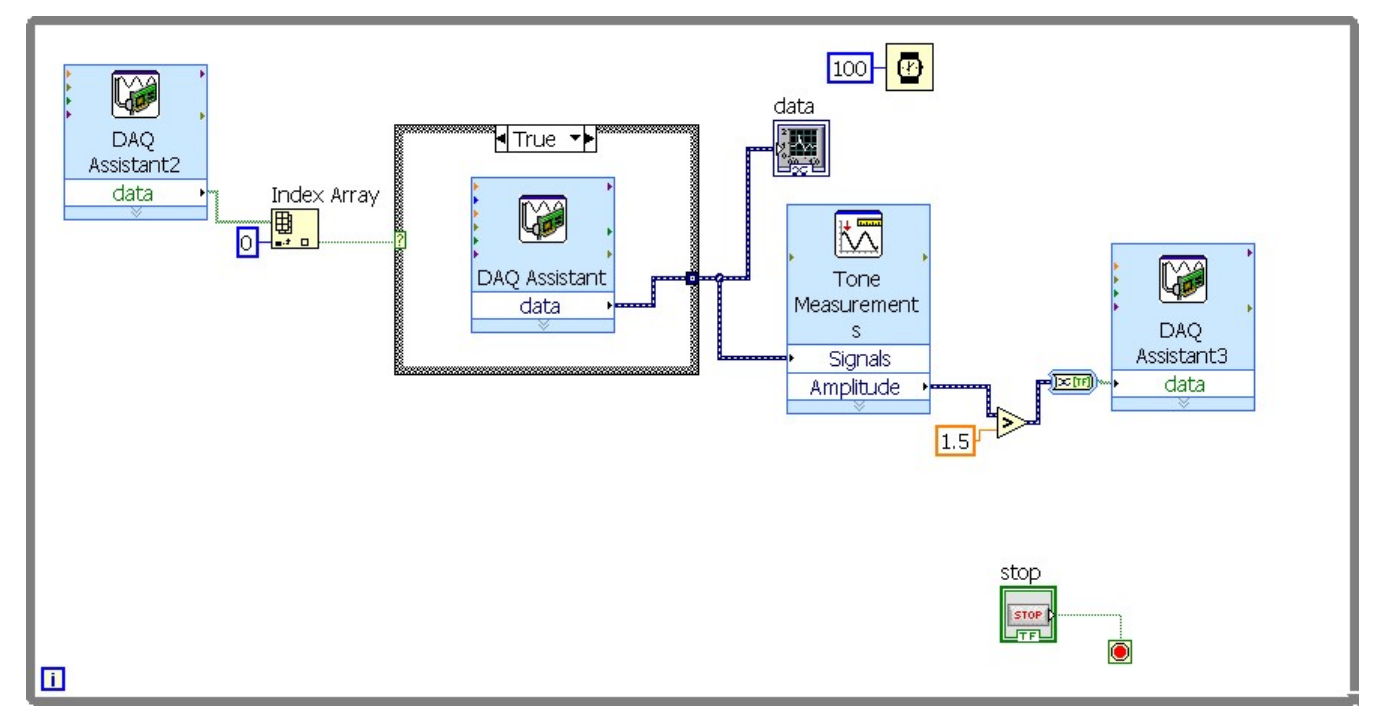